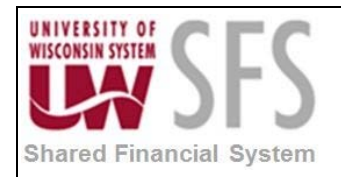

# Contents

| Create | e Online Journal Process Overview | . 1 |
|--------|-----------------------------------|-----|
| Proce  | ss Detail                         | . 1 |
| I.     | Create Journal                    | . 1 |
| II.    | Complete Header page              | . 3 |
| III.   | Complete Lines page               | . 4 |
| IV.    | Journal Copy                      | . 5 |
| V.     | Add an Attachment                 | . 9 |
| VI.    | View Attachments                  | 11  |
| VII.   | Journal Delete                    | 13  |
| VIII   | Review Audit Logs                 | 15  |
| IX.    | Configure SpeedTypes              | 16  |
|        |                                   |     |

## **Create Online Journal Process Overview**

Journals are identified by a combination of Business Unit, Journal ID and Journal Date. So, it is possible for you to use the same Journal ID if desired, as long as the Journal Date is different.

| Process Frequency   | Process is done ad hoc whenever a journal needs to be added.                      |
|---------------------|-----------------------------------------------------------------------------------|
| Dependencies        | None                                                                              |
| Assumptions         | None                                                                              |
| Responsible Parties | Both users at the individual institutions and UWSA perform this business process. |
| Alternate Scenarios | None                                                                              |

## **Process Detail**

### I. Create Journal

Navigation: General Ledger > Journals > Journal Entry > Create/Update Journal Entries

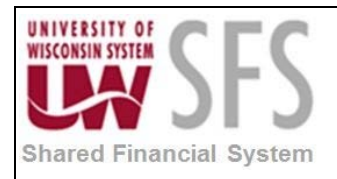

| Favorites Main Menu > General Ledger > Journals > Journal Entry > Create/Update | Journal Entries |
|---------------------------------------------------------------------------------|-----------------|
|                                                                                 |                 |
| Create/Update Journal Entries                                                   |                 |
|                                                                                 |                 |
| Find an Existing value Rod a New Value                                          |                 |
| Business Unit: UWSYS                                                            |                 |
| Journal Date: 05/08/2013                                                        |                 |
| Add                                                                             |                 |

- 1. Enter Business Unit: 'UW\*\*\*'
- 2. Leave *Journal ID* to default 'NEXT' if you are using auto-numbering, otherwise, enter Journal ID.
- 3. Enter Journal Date
- 4. Click Add

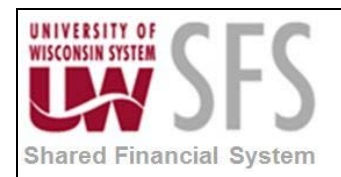

### II. Complete Header page

| Favorites Main Menu > General Ledger                                    | > Journals > Journal En | try > Create/Update Journal | Entries                       |                |
|-------------------------------------------------------------------------|-------------------------|-----------------------------|-------------------------------|----------------|
| Header Lines Iotals Errors                                              | Approval                |                             |                               |                |
| Unit: UWSYS                                                             | Journal ID:             | NEXT                        | Date: 05/08/2013              |                |
| Long Description:                                                       |                         |                             | 5                             | 1              |
| *Ledger Group:                                                          | ACTUALS                 | Adjusting Entry:            | Non-Adjusting Entry           | •              |
| Ledger:                                                                 |                         | Fiscal Year:                | 2013                          |                |
| *Source:                                                                | <u> </u>                | Period:                     | 11                            |                |
| Reference Number:                                                       |                         | ADB Date:                   | 05/08/2013                    |                |
| Journal Class:                                                          | Q                       |                             |                               |                |
| Transaction Code:                                                       | GENERAL                 |                             | Auto Generate Lines           |                |
|                                                                         |                         |                             | Save Journal Incomplete State | us             |
| SJE Type:                                                               |                         | •                           | Autobalance on 0 Amount Line  | e              |
| Currency Defaults: USD / CRRNT / 1                                      |                         |                             |                               |                |
| Attachments (0)                                                         |                         | Commitment Control          |                               |                |
| Reversal: Do Not Generate Reversal                                      |                         |                             |                               |                |
| Entered By:                                                             | user id                 | User Name                   |                               |                |
| Entered On:                                                             |                         |                             |                               |                |
| Last Updated On:                                                        |                         |                             |                               |                |
| 🔚 Save 📔 Notify 📿 Refresh                                               |                         |                             | 📑 Add                         | Update/Display |
| Header   <u>Lines</u>   <u>Totals</u>   <u>Errors</u>   <u>Approval</u> |                         |                             |                               |                |

- 1. On the Header tab, Enter Long Description.
- 2. Select Ledger Group: 'ACTUALS'
- 3. Select Adjusting Entry: 'Non-Adjusting Entry'
- 4. **Select** *Source*: 'INT' for most journals. You can setup a default general ledger source code in your user preferences.
- 5. Enter Reference Number your preference but not necessary.
- 6. Leave Journal Class field blank.
- 7. Leave Transaction Code field default as 'GENERAL'.
- 8. Leave SJE Type field blank.
- 9. If you want this entry automatically reversed (i.e. an accrual), **select** *Reversal: Do Not Generate Reversal* hyperlink.
- 10. **Select** the appropriate reversal option:
  - 'Do Not Generate Reversal' assumes no automatic reversal of this entry. This is the default.
  - 'Beginning of Next Period' creates a reversing entry dated the first day of the next accounting period.
  - 'End of Next Period' creates a reversing entry dated the last day of the next accounting period.

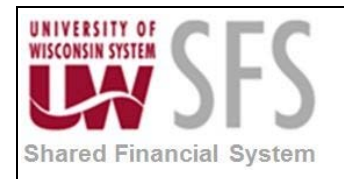

'Next Day'

OK

- 'Adjustment Period'
- 'On Date Specified By User' creates a reversing entry on the date you specify.
- 11. Click
- 12. Click Bave This will generate a journal ID.

### III. Complete Lines page

| Favorites M          | 1ain Menu                      | > General      | Ledg         | er > Jour        | nals > | Journal Entry | $\langle \rangle$ | Create/Update | e Jou | ırnal Entri | ies               |                         |            |                      |          |
|----------------------|--------------------------------|----------------|--------------|------------------|--------|---------------|-------------------|---------------|-------|-------------|-------------------|-------------------------|------------|----------------------|----------|
|                      |                                |                | _            |                  |        |               |                   |               |       |             |                   |                         |            |                      | 🖉 New 🛛  |
| <u>H</u> eader       | Lines                          | <u>T</u> otals | Errors       | s <u>A</u> pprov | /al    |               |                   |               | _     |             |                   |                         |            |                      |          |
| Unit:                | UWS                            | SYS            | Jou          | rnal ID:         |        | NEXT          |                   |               |       | Date:       | 05/08/2013        | 3                       |            |                      |          |
| Template L           | <u>_ist</u>                    |                |              |                  |        |               |                   |               |       | Chang       | e Values          |                         |            |                      |          |
| Inter                | r/IntraUnit                    |                | *Pro         | cess:            | Edit J | lournal       |                   | -             |       |             | Process           |                         |            |                      |          |
| ➡ Lines              |                                |                |              |                  |        |               |                   |               |       |             |                   |                         | Pe         | rsonalize   Find   🖾 |          |
| Select               | Line                           | *Unit          |              | *Ledger          |        | SpeedType     |                   | Account       | Fu    | ind         | Dept              | Program                 | Class      | PC Bus Unit          | Projec   |
|                      | 1                              | UWSYS          | <b>Q</b>     | ACTUALS          |        |               | ٩,                | Q             |       | 9           | Q                 |                         | <u> </u>   | Q                    |          |
|                      | 2                              | UWSYS          |              | ACTUALS          |        |               | Q                 | Q             |       |             | Q                 | Q                       | Q          | Q                    |          |
|                      | 3                              | UWSYS          | 0            | ACTUALS          |        |               | Q                 | Q             |       | 0           | Q.                | <u> </u>                |            | Q.                   |          |
|                      |                                | •              |              |                  |        |               |                   |               |       |             |                   |                         |            |                      | F.       |
| Lines to ad          | ld:                            | 1              | +            | -                |        |               |                   |               |       |             |                   |                         |            |                      |          |
| ▼ Totals             |                                |                |              |                  |        |               |                   |               |       |             | <u>Personaliz</u> | ze   <u>Find</u>   Viev | / AIL 🗖 🛔  | First 🚺 1 of 1       | Last     |
| Unit                 | Total Line                     | es             |              |                  |        | Total I       | Jebit             | s             |       |             | Total Credits     | Journal Stat            | us         | Budget Status        |          |
| UWSYS                | 3                              |                |              |                  |        |               | 0.0               | 00            |       |             | 0.00              | Ι                       |            | N                    |          |
| Save<br>Header   Lin | ► Notify<br>es   <u>Totals</u> | y 📿 Refr       | esh<br>prova | l                |        |               |                   |               |       |             |                   |                         | <b>.</b> , | Add 🛛 🗾 Update       | /Display |

Use the Lines page to record the transaction lines.

- 1. Click Lines tab.
- 2. Enter Complete required Chartfield values or SpeedType (see Configure SpeedTypes)
- 3. Enter Amount.
- 4. Click 🛨 to add additional lines. Journal must balance.
- 5. Click Save
- 6. **Click** the **Lotals** tab. This page allows you to use control totals for debit and credit amounts and the number of lines.

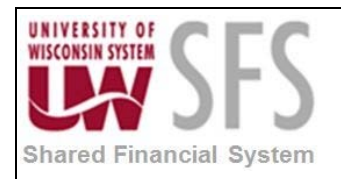

**Note**: Starting with the upgrade to PeopleSoft 9.1 ChartField Balancing functionality has been enabled for the ACTUALS Ledger. During the Journal Edit process\* cash offset (account 6100) rows will be inserted as new journal lines for any unbalanced ChartField string (Fund, Department, Project, and Program Code).

Chartfield Balancing rows can't be changed. A change to one of the Non-Chartfield Balancing rows will require the journal to be re-edited and the Chartfield Balancing rows will be updated if necessary.

Journals may still be created with cash offset and if the journal is already balanced at the Chartfield Balancing level no new cash rows will be added during the edit process.

\*Debits must equal credits for Actual Ledger journals prior to running the Journal Edit.

#### IV. Journal Copy

To save on keying, you can use an existing journal entry as the basis for a new journal entry.

Navigation: General Ledger > Journals > Journal Entry > Copy Journals

1. If you have previously run this process, **click** the new *Run Control ID* value, skip to step 4.

Find an Existing Value

tab. If adding a

2. Select existing Run Control ID

| Copy Journals                                                             |
|---------------------------------------------------------------------------|
| Enter any information you have and click Search. Leave fields blank for   |
| Find an Existing Value Add a New Value                                    |
| 🕶 Search Criteria                                                         |
| Run Control ID: begins with 👻 COPY                                        |
| Case Sensitive                                                            |
|                                                                           |
| Search Clear Basic Search 🛃 Save Search Criteria                          |
| Search Results                                                            |
| View All First 🕢 1 of 1 🕞 Last                                            |
| Run Control ID         Language Code           COPY_JRNLS         English |
|                                                                           |

3. Click Search to open an existing run control, and skip to step 7.

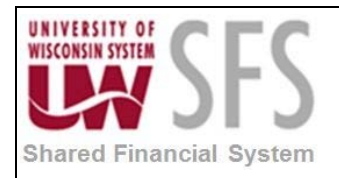

4. If new, click the Add a New Value tab.

| Copy Journals                          |
|----------------------------------------|
| Eind an Existing Value Add a New Value |
| Run Control ID: COPY_JRNLS             |
| Add                                    |

- 5. Enter Run Control ID: COPY\_JRNLS'
- 6. Click Add
- 7. Enter or search *Journal ID* for the journal you want to copy.

| Copy Jo               | urnals R    | equest       |              |              |                 |              |              |          |           |                  |                            |                                     |          |
|-----------------------|-------------|--------------|--------------|--------------|-----------------|--------------|--------------|----------|-----------|------------------|----------------------------|-------------------------------------|----------|
| Run Control I         | COPY_       | JRNLS        |              | Report Manag | er Process Mo   | nitor        | n            |          |           |                  |                            |                                     |          |
| Process Re            | quest Paran | neters       |              |              |                 |              |              |          |           |                  | Personalize   Fir          | d   View All   🚇   🛗 🛛 First 🗹 1 of | 1 D Last |
| *Process<br>Frequency | *Unit       | *Journal ID  | *Date        | ADB Date     | *New Journal ID | New Date     | New ADB Date | Reversal | Cur Effdt | Reverse<br>Signs | Recalculate<br>Budget Date | Save Journal Incomplete Status      |          |
| Once 💌                | UWSY        | þ000316943 🔍 | 04/12/2013 🔍 | 04/12/2013   | NEXT            | 05/08/2013 🛐 | Ħ            | Reversal | ii)       |                  |                            |                                     | • -      |
|                       |             |              |              |              |                 |              |              |          |           |                  |                            |                                     |          |
| Save [                | Notify      | C Refresh    |              |              |                 |              |              |          |           |                  |                            | 💽 Add 🕖 Update                      | /Display |

- 8. Enter New Journal ID. When using auto numbering be certain to leave 'NEXT' in the new journal.
- 9. Enter New Date
- 10. Click Run
- 11. Select Server Name: 'PSUNX'

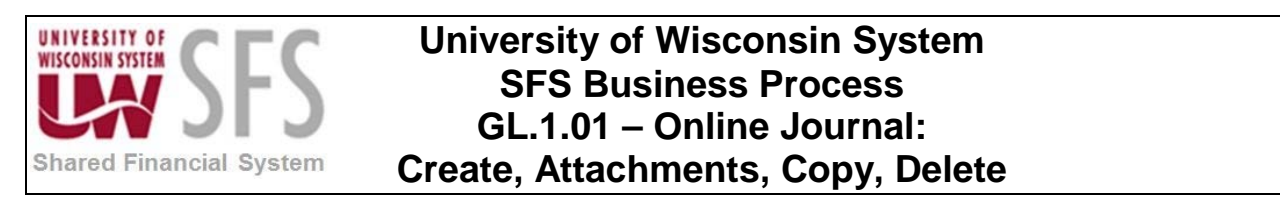

| Process Scheduler Request                       |                                                        |                    |             |                  |              |
|-------------------------------------------------|--------------------------------------------------------|--------------------|-------------|------------------|--------------|
| User ID: 00450050                               |                                                        | Run Control ID:    | COPY_JRN    | LS               |              |
| Server Name: PSUNX<br>Recurrence:<br>Time Zone: | <ul> <li>Run Date: 05</li> <li>Run Time: 2:</li> </ul> | 46:31PM            | Reset to Ci | urrent Date/Time |              |
| Process List                                    | Deserve Name                                           | Deserve Trues      | tTurn o     | tE a arrest      | Distribution |
| Journal Copy Process                            | GL_JRNL_COPY                                           | Application Engine | Web         | TXT •            | Distribution |
| OK Cancel Refresh                               |                                                        |                    |             |                  |              |

- 12. Click OK
- 13. Click Process Monitor hyperlink.

| Copy Jo               | urnals F    | Request      |            |             |                 |                 |              |
|-----------------------|-------------|--------------|------------|-------------|-----------------|-----------------|--------------|
| Run Control II        | D: COPY     | JRNLS        |            | Report Mana | ger Process M   | onitor Ru       | n            |
|                       |             |              |            |             | Proce           | ss Instance:664 | 1339         |
| Process Re            | quest Paran | neters       |            |             |                 |                 |              |
| *Process<br>Frequency | *Unit       | *Journal ID  | *Date      | ADB Date    | *New Journal ID | New Date        | New ADB Date |
| Once -                | UWSY        | 0000316943 🔍 | 04/12/2013 | 04/12/2013  | JRNLCOPY01      | 04/15/2013      |              |

14. Click Refresh until Run and Distribution Statuses change to 'Success' and 'Posted'.

| Avontes Main Menu<br>Process List Serv<br>Actions<br>User ID 004500<br>Server | > General Le  | Type Name    | als > Journal Ent | ry > Copy ]<br>Last | e            | 1<br>to            | Hours                | Refres                 | h.             |
|-------------------------------------------------------------------------------|---------------|--------------|-------------------|---------------------|--------------|--------------------|----------------------|------------------------|----------------|
| Run Status                                                                    | -             | Distribution | Status            |                     | ▼ Save       | On Refresh         |                      |                        |                |
| Process List                                                                  |               |              |                   |                     |              | Personalize   Find | d   View All   🗖   🛗 | First 🚺 1 of           | f 1 🖸 Last     |
| Select Instance Seq.                                                          | Process Typ   | <u>ie</u>    | Process Name      | User                | Run Date/Tin | ne                 | Run Status           | Distribution<br>Status | Details        |
| 6641339                                                                       | Application E | Engine       | GL_JRNL_COP       | Y 00450050          | 05/08/2013   | 2:46:31PM CDT      | Success              | Posted                 | <u>Details</u> |
|                                                                               |               |              |                   |                     |              |                    |                      |                        |                |
|                                                                               |               |              |                   |                     |              |                    |                      |                        |                |
|                                                                               |               |              |                   |                     |              |                    |                      |                        |                |
| Go back to Copy Journ                                                         | als           |              |                   |                     |              |                    |                      |                        |                |
| 🔒 Save 🔛 Notify                                                               |               |              |                   |                     |              |                    |                      |                        |                |
| rocess List   <u>Server Li</u>                                                | <u>st</u>     |              |                   |                     |              |                    |                      |                        |                |

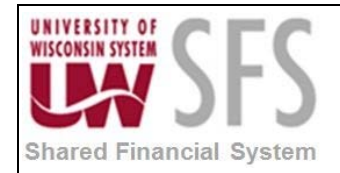

### 15. Click Go back to Copy Journals hyperlink.

OR

Navigation: General Ledger > Journals > Create/Update Journal Entries

| oreateropaute oournar En           | nes                                   |                         |  |
|------------------------------------|---------------------------------------|-------------------------|--|
| Enter any information you have and | I click Search. Leave fields blank fo | r a list of all values. |  |
| Find an Existing Value             | New Value                             |                         |  |
| ✓ Search Criteria                  |                                       |                         |  |
| Use Saved Search:                  | •                                     |                         |  |
| Business Unit:                     | = 👻                                   |                         |  |
| Journal ID:                        | begins with 🔻                         |                         |  |
| Journal Date:                      | = •                                   | 31                      |  |
| Document Sequence Number:          | begins with 🔻                         |                         |  |
| Line Business Unit:                | = •                                   | 9                       |  |
| Journal Header Status:             | = •                                   | •                       |  |
| Budget Checking Header Status:     | = •                                   | •                       |  |
| Source:                            | = •                                   | Q                       |  |
| Entered By:                        | begins with 🔻                         | ۹,                      |  |
| Attachment Exist:                  | = •                                   | •                       |  |

- 1. **Click** on the Lines tab
- 2. Select the 'Copy Journal' option in *Process* drop down list.
- 3. Click Process

| <u>H</u> eader | Lines | Totals | Errors Approv   | al           |   |         |      |            |         |       |                   | E 1101           |
|----------------|-------|--------|-----------------|--------------|---|---------|------|------------|---------|-------|-------------------|------------------|
| Unit:          | UW    | SYS    | Journal ID:     | 000030690    | 1 |         | 1    | Date: 10/1 | 8/2012  |       | Errors Only       |                  |
| Template       | List  |        | Search Criteria |              |   |         |      |            |         |       | View Audit Logs   |                  |
|                |       |        | *Process:       | Copy Journal |   | •       | (    | Process    |         |       | 🔺 🏝 Line:         | 10 罺 💌           |
| 🔻 Lines        |       |        |                 |              |   |         |      |            |         |       | <u>Personaliz</u> | e   Find   🗖   🛗 |
| Select         | Line  | Unit   | Ledger          | SpeedType    |   | Account | Fund | Dept       | Program | Class | PC Bus Unit       | Project          |
|                | 1     | UWSYS  | ACTUALS         |              | Q | 3702    | 131  | 400938     | 1       |       |                   |                  |

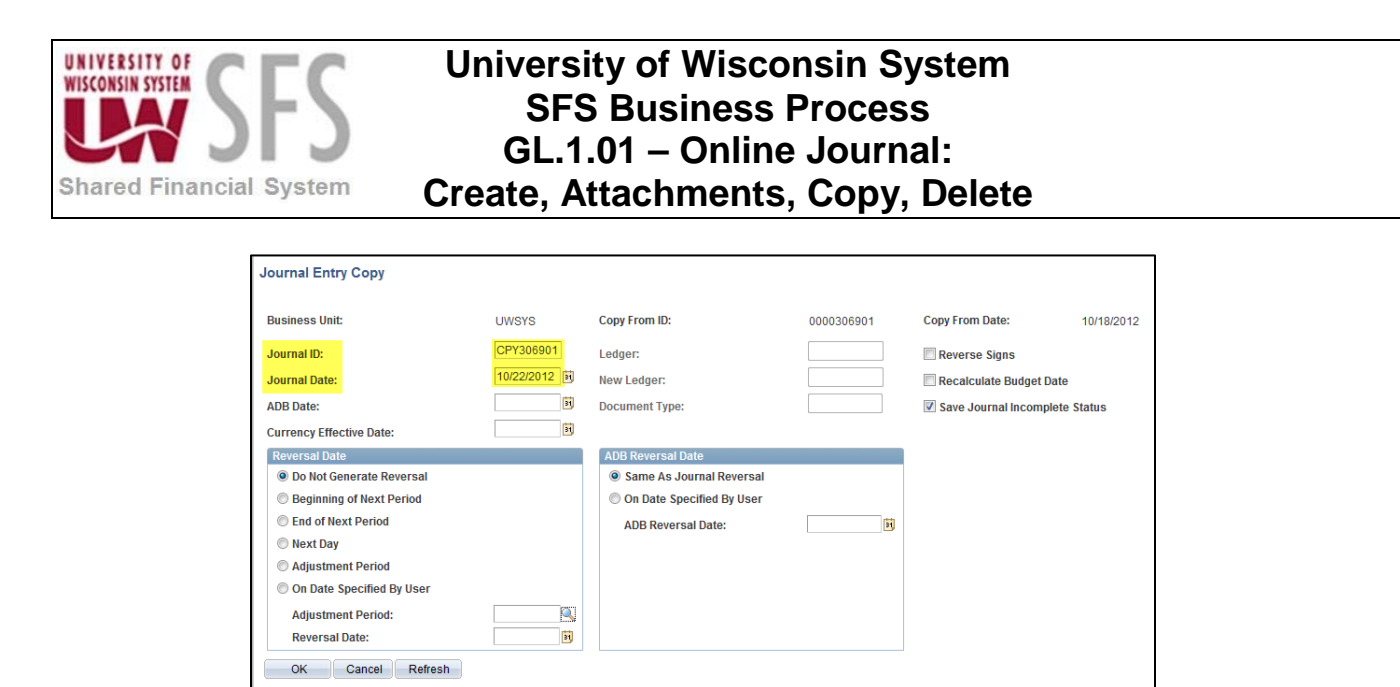

- 4. The Journal ID will default to 'NEXT' or you can enter a new Journal ID and/or date.
- 5. Click OK
- 6. The copied journal will come up. **Review** Header information and make any necessary changes (Note that the data/information from the original journal is copied to the new journal).

| Header <u>L</u> ines <u>T</u> otals <u>E</u> | rrors <u>A</u> pproval |                  |                                |
|----------------------------------------------|------------------------|------------------|--------------------------------|
| Unit: UWSYS                                  | Journal ID:            | CPY306901        | Date: 10/22/2012               |
| Long Description:                            | TRF FR 131400938 T     | O VARIOUS        | <u>[م]</u>                     |
| *Ledger Group:                               | ACTUALS                | Adjusting Entry: | Non-Adjusting Entry -          |
| Ledger:                                      |                        | Fiscal Year:     | 2013                           |
| *Source:                                     | INT 🔍                  | Period:          | 4                              |
| Reference Number:                            |                        | ADB Date:        | 10/22/2012 🛐                   |
| Journal Class:                               |                        |                  |                                |
| Transaction Code:                            | GENERAL 🔍              |                  | Auto Generate Lines            |
|                                              |                        |                  | Save Journal Incomplete Status |
| SJE Type:                                    |                        | •                | Autobalance on 0 Amount Line   |

7. Click Save

#### V. Add an Attachment

**Click** the *Attachments* link to access the Attachments page where you can attach any relevant files that are related to the journal entry. The Attachments link on the Journal Header page displays the number of attachments that are included with the journal entry. Each attachment is assigned a unique attachment ID and attachment information is stored on a single cross reference table.

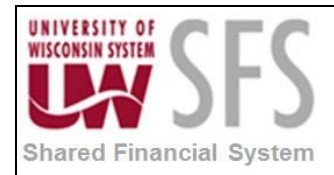

**NOTE**: Attachments added to posted transactions CANNOT be deleted.

1. **Click** *Attachments* hyperlink to attach any relevant files that are related to the journal entry.

| Favorites Main Menu > General Ledger        | > Journals > Journal E | Entry > Create/Update Journa | al Entries                     |
|---------------------------------------------|------------------------|------------------------------|--------------------------------|
| Header Lines Iotals Errors                  | Approval               |                              |                                |
| Unit: UWSYS                                 | Journal ID:            | NEXT                         | Date: 05/08/2013               |
| Long Description:                           |                        |                              | <u>ل</u> ع                     |
| *Ledger Group:                              | ACTUALS                | Adjusting Entry:             | Non-Adjusting Entry            |
| Ledger:                                     |                        | Fiscal Year:                 | 2013                           |
| *Source:                                    |                        | Period:                      | 11                             |
| Reference Number:                           |                        | ADB Date:                    | 05/08/2013                     |
| Journal Class:                              |                        |                              |                                |
| Transaction Code:                           | GENERAL                |                              | Auto Generate Lines            |
|                                             |                        |                              | Save Journal Incomplete Status |
| SJE Type:                                   |                        | •                            | Autobalance on 0 Amount Line   |
| Currency Defaults: USD / CRRNT / 1          |                        |                              |                                |
| Attachments (0)                             |                        | Commitment Control           |                                |
| Reversal: Do Not Generate Reversal          |                        |                              |                                |
| Entered By:                                 | user id                | User Name                    |                                |
| Entered On:                                 |                        |                              |                                |
| Last Updated On:                            |                        |                              |                                |
| 📳 Save 🔛 Notify 📿 Refresh                   |                        |                              | 📑 Add 🖉 Update/Display         |
| Header   Lines   Totals   Errors   Approval |                        |                              |                                |

2. Click

Add Attachment

| it: UWSYS Journal ID: NEXT Date: 05/09/2013<br>etails<br>e Name Show to Approver? Description User Name Date/Time Stamp<br>ew IV                                                                                                    | ttachn   | nents             |             |              |      |                                                       |
|----------------------------------------------------------------------------------------------------|----------|-------------------|-------------|--------------|------|-------------------------------------------------------|
| Retraining of the provided of the provided of the | nit:     | UWSYS Journa      | al ID: NEXT | Date: 05/09/ | 2013 |                                                       |
| Image: Show to Approver?         Description         User         Name         Date/Time Stamp           EW         Image: Show to Approver?         Image: Show to Approver?         Image: Show to Appprover?         Image: Show to Appprover? <th>Details</th> <th></th> <th></th> <th></th> <th></th> <th>Personalize   Find   View AI   🌌   🛗 First 🗹 1 of 1 D</th>                                                                                                    | Details  |                   |             |              |      | Personalize   Find   View AI   🌌   🛗 First 🗹 1 of 1 D |
| ew V                                                                                                    | ile Name | Show to Approver? | Description | User         | Name | Date/Time Stamp                                       |
|                                                                                                    | iew      |                   |             |              |      |                                                       |
|                                                                                                    |          |                   |             |              |      |                                                       |

- 3. **Click** Browse... to locate the file you are attaching
- 4. Click Upload

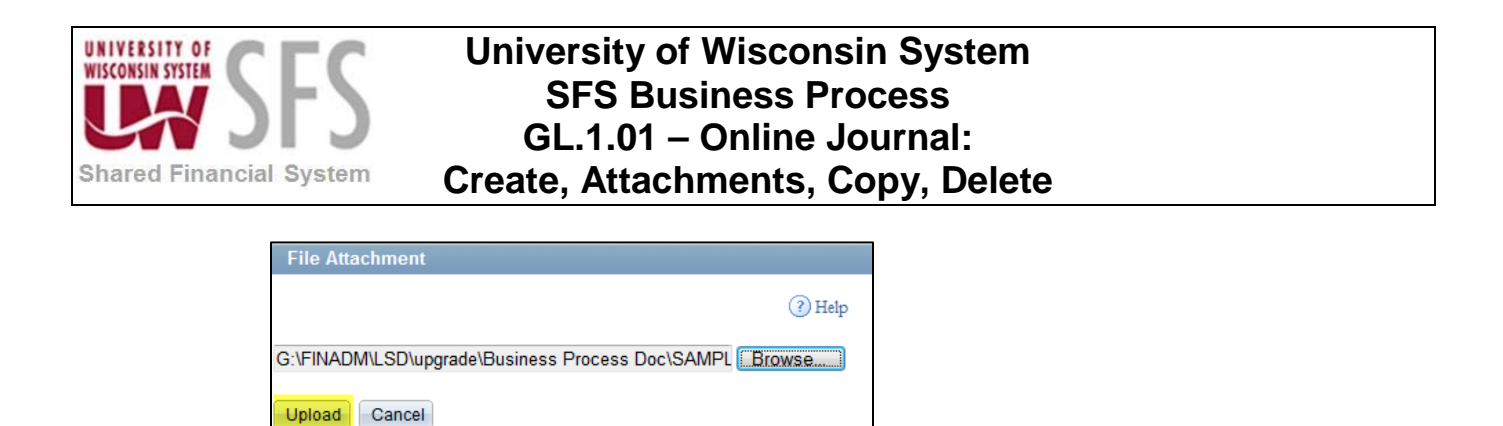

- 5. **Enter** a brief *Description* of the attachment
- 6. Click OK

| Journal Entry Attachment                                                                         | S                                                 |                          |                |            |      |                                                                |
|--------------------------------------------------------------------------------------------------|---------------------------------------------------|--------------------------|----------------|------------|------|----------------------------------------------------------------|
| Attachments                                                                                      |                                                   |                          |                |            |      |                                                                |
| Unit: UWSYS                                                                                      | Journal ID:                                       | NEXT                     | Date:          | 05/09/2013 |      |                                                                |
| Details                                                                                          |                                                   |                          |                |            |      | Personalize   Find   View All   🗖   🛗 🛛 First 🗹 1-3 of 3 🕨 Las |
| File Name                                                                                        | Show to Approver?                                 | Description              |                | User       | Name | Date/Time Stamp                                                |
| SAMPLE EXCEL.xlsx                                                                                |                                                   | EXCEL                    |                |            |      | E                                                              |
| SAMPLE PDF.pdf                                                                                   | V                                                 | PDF                      |                |            |      |                                                                |
| SAMPLE WORD.docx                                                                                 |                                                   | WORD                     |                |            |      | E                                                              |
| Adding large attachments can<br>transaction before adding larg<br>Add Attachment<br>OK Cancel Re | take some time to uplo<br>e attachments.<br>fresh | ad, therefore, it is adv | isable to save | the        |      |                                                                |

#### VI. View Attachments

Navigation: General Ledger > Journals > Journal Entry > Create/Update Journal Entries

To view journals in SFS with attachments you can search using the *Attachment Exist* field by *Business Unit* and entering any other known journal information.

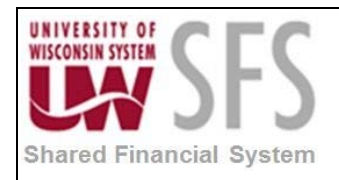

| Create/Update Journal En          | tries              |                                |                          |                             |                                     |                 |        |                  |                           |                            |                                     |                              |               |                     |
|-----------------------------------|--------------------|--------------------------------|--------------------------|-----------------------------|-------------------------------------|-----------------|--------|------------------|---------------------------|----------------------------|-------------------------------------|------------------------------|---------------|---------------------|
| Enter any information you have an | d click Search     | Leave fields h                 | lank for a list          | of all value                |                                     |                 |        |                  |                           |                            |                                     |                              |               |                     |
| Enter any mormanon you have an    | d tiltt Search.    | Leave heras of                 | Idin IOr a nac           | UI dii varuea               | 5.                                  |                 |        |                  |                           |                            |                                     |                              |               |                     |
| Find an Existing Value Add a      | a New Value        |                                |                          |                             |                                     |                 | _      |                  |                           |                            |                                     |                              |               |                     |
| Search Criteria                   |                    |                                |                          |                             |                                     |                 |        |                  |                           |                            |                                     |                              |               |                     |
|                                   |                    |                                |                          |                             |                                     |                 |        |                  |                           |                            |                                     |                              |               |                     |
| Use Saved Search:                 | •                  |                                |                          |                             |                                     |                 |        |                  |                           |                            |                                     |                              |               |                     |
| Business Unit:                    | = •                | UWSYS                          |                          | <b>Q</b>                    |                                     |                 |        |                  |                           |                            |                                     |                              |               |                     |
| Journal ID:                       | contains           | •                              |                          |                             |                                     |                 |        |                  |                           |                            |                                     |                              |               |                     |
| Journal Date:                     | = •                |                                |                          | 21                          |                                     |                 |        |                  |                           |                            |                                     |                              |               |                     |
| Document Sequence Number:         | begins with        | •                              |                          |                             |                                     |                 |        |                  |                           |                            |                                     |                              |               |                     |
| Line Business Unit:               | = 🔻                |                                |                          |                             |                                     |                 |        |                  |                           |                            |                                     |                              |               |                     |
| Journal Header Status:            | = •                |                                |                          |                             | •                                   |                 |        |                  |                           |                            |                                     |                              |               |                     |
| Budget Checking Header Status     | := •               |                                |                          |                             | •                                   |                 |        |                  |                           |                            |                                     |                              |               |                     |
| Source:                           | = 🕶                |                                |                          | <u> </u>                    |                                     |                 |        |                  |                           |                            |                                     |                              |               |                     |
| Entered By:                       | begins with        | •                              |                          | _                           |                                     |                 |        |                  |                           |                            |                                     |                              |               |                     |
| Attachment Exist:                 | = •                | Y                              |                          |                             | •                                   |                 |        |                  |                           |                            |                                     |                              |               |                     |
|                                   |                    |                                |                          |                             |                                     |                 |        |                  |                           |                            |                                     |                              |               |                     |
| Search Clear Desis 0              |                    |                                | in Dalata d              |                             |                                     |                 |        |                  |                           |                            |                                     |                              |               |                     |
| Basic Se                          | sarch or save      | 3 Search Uniter                | <u>//a</u> Derete S      | aved Searc                  | n                                   |                 |        |                  |                           |                            |                                     |                              |               |                     |
| Search Results                    |                    |                                |                          |                             |                                     |                 |        |                  |                           |                            |                                     |                              |               |                     |
| View All                          |                    |                                |                          |                             |                                     |                 |        |                  |                           |                            |                                     |                              | First 💽 1-2   | of 2 🝺 Last         |
| Business<br>Unit Journal ID Date  | UnPost<br>Sequence | Document<br>Sequence<br>Number | Line<br>Business<br>Unit | Journal<br>Header<br>Status | Budget<br>Checking<br>Header Status | Ledger<br>Group | Source | Currency<br>Code | Journal<br>Total<br>Lines | Journal<br>Total<br>Debits | Journal Net<br>Statistical<br>Units | Description                  | Entered<br>By | Attachment<br>Exist |
| UWSYS 0000306901 10/18/20         | 12 0               | (blank)                        | UWSYS                    | Posted                      | Valid                               | ACTUALS         | INT    | USD              | 12                        | 463.04                     | 0                                   | TRF FR 131400938 TO VARIOUS  | 00055124      | Y                   |
| UWSYS 0000316963 01/10/20         | <u>13 0</u>        | (blank)                        | UWSYS                    | Posted                      | Valid                               | ACTUALS         | INT    | USD              | 4                         | 713.38                     | <u>0</u>                            | COPIED LSD: TRF FR 106 61100 | 00450050      | Y                   |

#### 1. **Click** on the *Attachments* hyperlink

| Header Lines Totals Errors                                              | Approval                     |                    |                                |
|-------------------------------------------------------------------------|------------------------------|--------------------|--------------------------------|
| Unit: UWSYS                                                             | Journal ID:                  | 0000306901         | Date: 10/18/2012               |
| Long Description:                                                       | TRF FR 131400938 TO VA       | RIOUS              | ح                              |
| *Ledger Group:                                                          | ACTUALS                      | Adjusting Entry:   | Non-Adjusting Entry            |
| Ledger:                                                                 |                              | Fiscal Year:       | 2013                           |
| *Source:                                                                | INT                          | Period:            | 4                              |
| Reference Number:                                                       |                              | ADB Date:          | 10/18/2012                     |
| Journal Class:                                                          |                              |                    |                                |
| Transaction Code:                                                       | GENERAL                      |                    | Auto Generate Lines            |
|                                                                         |                              |                    | Save Journal Incomplete Status |
| SJE Type:                                                               |                              | ~                  | Autobalance on 0 Amount Line   |
| Currency Defaults: USD / CRRNT / 1                                      |                              |                    |                                |
| Attachments (3)                                                         |                              | Commitment Control |                                |
| Reversal: Do Not Generate Reversal                                      |                              |                    |                                |
| Entered By:                                                             | 00055124                     | JAEGER, KAREN      |                                |
| Entered On:                                                             | 10/18/2012 1:39:41PM         |                    |                                |
| Last Updated On:                                                        | 10/18/2012 1:40:49PM         |                    |                                |
| 🔚 Save 🔯 Return to Search 🕇 Pre                                         | vious in List 📕 Next in List | 🖹 Notify 🔶 Refresh | 📑 Add 🖉 Update/Di              |
| Header   <u>Lines</u>   <u>Totals</u>   <u>Errors</u>   <u>Approval</u> |                              |                    |                                |

2. Click on the File Name hyperlink for each document to view.

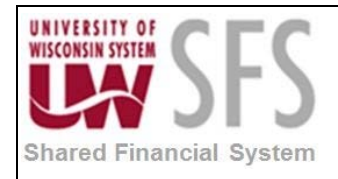

| Journal Entry Attachments                                                                                           |                               |                                         |           |              |                                                           |
|----------------------------------------------------------------------------------------------------|-------------------------------|-----------------------------------------|-----------|--------------|-----------------------------------------------------------|
| Attachments                                                                                                    |                               |                                         |           |              |                                                           |
| Unit: UWSYS Journa                                                                                                  | al ID: 0                      | 000306901 Date: 10                      | )/18/2012 |              |                                                           |
| Details                                                                                                    |                               |                                         |           | Pers         | onalize   Find   View All   🖾   🛗 First 🚺 1-3 of 3 🗅 Last |
| File Name                                                                                                    | Show to<br>Approver?          | Description                             | User      | Name         | Date/Time Stamp                                           |
| REL1_0000306901.pdf                                                                                                 |                               | PDF                                     | 00450050  | LINDA DIRING | 04/29/2013 7:44:20AM                                      |
| REL1_0000306901.xlsx                                                                                                |                               | EXCEL                                   | 00450050  | LINDA DIRING | 04/29/2013 7:44:20AM                                      |
| REL1 UWSYS 306901.docx                                                                                              |                               | WORD                                    | 00450050  | LINDA DIRING | 04/29/2013 7:44:20AM                                      |
| Adding large attachments can take s<br>transaction before adding large attac<br>Add Attachment<br>OK Cancel Refresh | ome time to upload<br>hments. | , therefore, it is advisable to save th | e         |              |                                                           |

Any Journal that has an attachment(s) is also available to view in WISDM. **NOTE**: The maximum filename for an attachment to appear in WISDM is 64 characters which includes the file extension.

|           | TY OF<br>SYSTEM | DM              |                   |          |               |           |                         |                | JOUF             | RNAL 00003 | 06901               |
|-----------|-----------------|-----------------|-------------------|----------|---------------|-----------|-------------------------|----------------|------------------|------------|---------------------|
| Main Mer  | nu 🔹 (          | in Data Mart fo | r PeopleSoft Fina | ancials  |               |           |                         | Ŀ              | Add to Favorites | UWS        | YS - 2013           |
| GL Jrnl I | D               | 0000306         | 901               |          |               |           |                         |                | view as. [**     |            |                     |
| Jrnl Date | •               | 10/18/20        | 12                |          |               |           |                         | Associated Doc | uments           |            |                     |
| Acot Box  | riod            | 4               |                   |          |               |           | UWSYS_00003069001.pdf   |                |                  |            |                     |
| ACCIPE    | iou             | 4               |                   |          |               |           | 0000306901.doc          |                |                  |            |                     |
| Ledger    |                 | ACTUAL          | .5                |          |               |           | 0000306901.xls          |                |                  |            |                     |
| Source    |                 | INT             |                   |          |               |           | 0000306901.xlsx         |                |                  |            |                     |
| Status    |                 | Posted          |                   |          |               |           |                         |                |                  |            |                     |
| Descr     |                 | TRF FR          | 131400938         | TO VARIO | DUS           |           |                         |                |                  |            |                     |
| System    | Source          | PNL             |                   |          |               |           |                         |                |                  |            |                     |
| Jrnl Tota | al Lines        | 12              |                   |          |               |           |                         |                |                  |            |                     |
| Irni Tota | al Dehite       | 463.04          |                   |          |               |           |                         |                |                  |            |                     |
| Juni Tata |                 | 400.04          |                   |          |               |           |                         |                |                  |            |                     |
| JIII IOG  | arcreuits       | 403.04          |                   |          |               |           |                         |                |                  |            |                     |
| Lines     |                 |                 |                   |          |               |           |                         |                |                  |            |                     |
| Line No   | Acct            | Fund            | Dept              | Prog     | Project/Grant | Sub-Class | Descriptio              | n              | PO Vchr ID       | DR         | CR                  |
| 1         | 3702            | 131             | 400938            | 1        |               |           | FY12 UWEX INST COM SYS  |                |                  |            | (17.61)             |
| 2         | 6100            | 131             | 400938            | 1        |               |           | Cash                    |                |                  | 17.61      |                     |
| 3         | 3702            | 131             | 400944            | 1        |               |           | FY12 UWEX INST COM SYS  |                |                  | 17.61      | (47.04)             |
| 4         | 3702            | 131             | 400944            | 1        |               |           | EX12 LIWEX INST COM SYS |                |                  |            | (17.01)<br>(183.58) |
| 6         | 6100            | 131             | 400938            | 1        |               |           | Cash                    |                |                  | 183.58     | (100.00)            |
| 7         | 3702            | 131             | 400925            | 1        |               |           | FY12 UWEX INST COM SYS  |                |                  | 183.58     |                     |
| 8         | 6100            | 131             | 400925            | 1        |               |           | Cash                    |                |                  |            | (183.58)            |
| 9         | 3702            | 131             | 400938            | 1        |               |           | FY12 UWEX INST COM SYS  |                |                  |            | (30.33)             |
| 10        | 6100            | 131             | 400938            | 1        |               |           | Cash                    |                |                  | 30.33      |                     |
| 11        | 3702            | 131             | 400923            | 1        |               |           | FY12 UWEX INST COM SYS  |                |                  | 30.33      |                     |
| 12        | 6100            | 131             | 400923            | 1        |               |           | Cash                    |                |                  |            | (30.33)             |

#### VII. Journal Delete

Navigation: General Ledger > Journals > Journal Entry > Create/Update Journal Entries

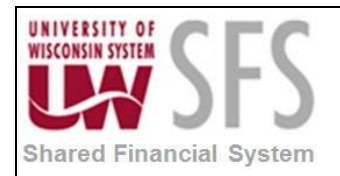

Find an Existing Value 1. Select tab

Process

- 2. Enter Business Unit. 'UW\*\*\*'
- 3. Enter Journal ID
- Search 4. Click
- 5. Select Lines tab
- 6. Select *Process*: 'Delete Journal' from pull down menu.
- 7. Click

| <u>H</u> eader                                                                                                  | Lines       | <u>T</u> otals | Error | s <u>A</u> pprov | al    |           |     |         |          |          |      |          |          |          |         |           |           |                 |        |
|----------------------------------------------------------------------------------------------------|-------------|----------------|-------|------------------|-------|-----------|-----|---------|----------|----------|------|----------|----------|----------|---------|-----------|-----------|-----------------|--------|
| Unit:                                                                                                    | UW          | /SYS           | Jou   | rnal ID:         |       | CPY306901 |     |         |          | D        | ate: | 10/2     | 2/2012   | 2        |         | Errors    | Only      |                 |        |
| Template L                                                                                                    | <u>_ist</u> |                | Sea   | arch Criteria    |       |           |     |         |          | <u>C</u> | hang | e Values |          |          |         | View Audi | t Logs    |                 |        |
| Inte                                                                                                    | r/IntraUnit |                | *Pro  | cess:            | Delet | e Journal |     |         | •        |          |      | Process  |          |          |         | I I I     | ine:      | 2               | ₹ Ξ    |
| - Lines                                                                                                    |             |                |       |                  |       |           |     |         |          |          |      |          |          |          |         | Per       | rsonalize | <u>Find</u>   🗖 |        |
| Select                                                                                                    | Line        | *Unit          |       | *Ledger          | 1     | SpeedType |     | Account |          | Fund     |      | Dept     |          | Progra   | ım      | Class     | PC Bus    | Unit            | Projec |
|                                                                                                    | 1           | UWSYS          | 0     | ACTUALS          | [     |           | ٩   | 3702    | 0        | 131      | Q    | 400938   | 0        | 1        |         | Q         |           | <b>Q</b>        |        |
|                                                                                                    | 2           | UWSYS          | 0     | ACTUALS          | [     |           | ٩   | 6100    | 0        | 131      | 0    | 400938   | 0        | 1        | ۹,      |           |           | 4               |        |
|                                                                                                    |             | •              |       |                  | III   |           |     |         |          |          |      |          |          |          |         |           |           |                 | P.     |
| Lines to ac                                                                                                    | ld:         | 1              | +     | -                |       |           |     |         |          |          |      |          |          |          |         |           |           |                 |        |
| ▼ Totals                                                                                                    |             |                |       |                  |       |           |     |         |          |          |      | Pe       | rsonaliz | e   Find | View    | AI 🗖 I    | First K   | 1 of 1          | Last   |
| Unit                                                                                                    | Total Lin   | es             |       |                  |       | Total [   | ebi | ts      |          |          |      | Total Cr | edits    | Journa   | l Statu | us        | Budget    | Status          |        |
| UWSYS                                                                                                    | 12          |                |       |                  |       |           | 0.0 | 00      |          |          |      |          | 0.00     |          | Ι       |           | <u>N</u>  | 1               |        |
| UWSYS 12 0.00 0.00 1 N<br>Save C Return to Search Notify Refresh<br>Header   Lines   Totals   Errors   Approval |             |                |       |                  |       |           |     | Update  | /Display |          |      |          |          |          |         |           |           |                 |        |

- 8. SFS will display a message verifying deletion before it deletes the journal.
- Yes 9. Click to delete the journal.

| Message                          |                               |
|----------------------------------|-------------------------------|
|                                  |                               |
| Are you sure that you want to de | elete this journal? (5010,30) |
|                                  | Yes No                        |

10. The following message indicates that the journal has been deleted.

| Message                                |
|----------------------------------------|
| Journal CPY306901 is deleted. (5210,7) |
| ОК                                     |

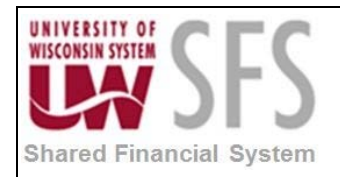

#### VIII. Review Audit Logs

**Click** the *View Audit Logs* hyperlink in the top right hand corner of the Create/Update Journal Entries page to open Search Audit Logs Page with journal audit log information.

| Favorites M          | avorites   Main Menu -> General Ledger -> Journals -> Journal Entry -> Create/Update Journal Entries                       |                 |              |              |   |         |                           |      |            |               |                           |            |                 |      |            |
|----------------------|----------------------------------------------------------------------------------------------------|-----------------|--------------|--------------|---|---------|---------------------------|------|------------|---------------|---------------------------|------------|-----------------|------|------------|
|                      |                                                                                                    |                 |              |              |   |         |                           |      |            |               |                           |            |                 |      | 🖉 New W    |
| <u>H</u> eader       | <u>H</u> eader Lines <u>L</u> otais <u>E</u> rrors <u>A</u> pproval                                                        |                 |              |              |   |         |                           |      |            |               |                           |            |                 |      |            |
| Unit:                | UWS                                                                                                    | SYS             | Journal ID:  | 0000316936   |   |         |                           |      | Date:      | : 05/13/20    | )13                       | E          | rrors Only      |      |            |
| Template L           | Template List Search Criteria                                                                                              |                 |              |              |   |         | 1                         | Chan | ige Values |               | View                      | Audit Logs |                 |      |            |
| Inter                | Inter/IntraUnit *Process: Edit Journal                                                                                     |                 |              | Edit Journal |   |         | •                         |      |            | Process       |                           |            | Line:           | 10   | ¥ I        |
| ▼ Lines              |                                                                                                    |                 |              |              |   |         |                           |      |            |               |                           |            | Personalize     | Find | <u>ه</u> ا |
| Select               | Line                                                                                                    | *Unit           | *Ledger      | SpeedType    |   | Account |                           | Fund | d          | Dept          | Program                   | Class      | PC Bus Unit     |      | Project    |
|                      | 1                                                                                                    | UWSYS           |              |              | 9 | 1643    |                           |      | <b>Q</b>   | Q             | Q.                        |            | ۸               | Q    |            |
|                      |                                                                                                    | •               |              | m            |   |         |                           |      |            |               |                           |            |                 |      | P.         |
| Lines to ad          | Lines to add:                                                                                                    |                 |              |              |   |         |                           |      |            |               |                           |            |                 |      |            |
| 👻 Totals             |                                                                                                    |                 |              |              |   |         |                           |      |            | <u>Person</u> | <u>alize   Find  </u> Vie | ew All 🗳   | 🛯   🛄 🛛 First 🗹 | 1 of | 1 🗈 Last   |
| Unit                 | Total Line                                                                                                    | )s              | Total Debits |              |   |         | Total Credits Journal Sta |      |            | atus          | s Budget Status           |            |                 |      |            |
| UWSYS                | 1                                                                                                    | 1 0.00 <u>N</u> |              |              |   |         |                           | N    |            |               |                           |            |                 |      |            |
| <b>Header</b>   Line | Image: Save Image: Return to Search       Image: Notify Image: Retresh         Header   Lines   Totals   Errors   Approval |                 |              |              |   |         |                           |      |            |               |                           |            |                 |      |            |

The following example shows a journal audit log:

| Search A       | udit Log      | s                      |                                       |                    |               |                |                                |          |                     |                                                                         |
|----------------|---------------|------------------------|---------------------------------------|--------------------|---------------|----------------|--------------------------------|----------|---------------------|-------------------------------------------------------------------------|
| Application Na | ame:          | General Led            | jer                                   |                    |               | Document N     | ame: GL J                      | IOURNAL  |                     |                                                                         |
| Search Criter  | ia            |                        |                                       |                    |               |                |                                |          |                     |                                                                         |
| * Business U   | Init          | is equal to            |                                       | - UV               | VSYS          | (              | 2                              |          |                     |                                                                         |
| GL Journal     | ID            | is equal to            |                                       | <del>v</del> 00    | 00316936      |                | 2                              |          |                     |                                                                         |
| Journal Da     | te            |                        | :                                     | 20                 | 13-05-13      |                |                                |          |                     |                                                                         |
| Journal Pro    | ocess         | is equal to            |                                       | •                  |               |                | •                              |          |                     |                                                                         |
| Event Code     |               | is equal to            |                                       | -                  |               |                |                                |          |                     |                                                                         |
| Event Date     |               | is equal to            |                                       | •                  | 31            |                |                                |          |                     |                                                                         |
| User ID        |               | is equal to            |                                       | •                  |               |                |                                |          |                     |                                                                         |
| Process Ins    | stance        | is equal to            |                                       | •                  |               |                |                                |          |                     |                                                                         |
|                |               | Include A<br>Include E | rchive<br>latch Changes<br>Purge Logs |                    |               |                |                                |          |                     |                                                                         |
| Search         | Clear         |                        |                                       |                    |               |                |                                |          |                     | Main Content                                                            |
| Search Resul   | lts           |                        |                                       |                    |               |                |                                |          |                     | Personalize   Find   🛃   👫 First 🗹 1 of 1 본 Last                        |
| Business Unit  | GL Journal ID | Journal Date           | UnPost<br>Sequence                    | Journal<br>Process | Event<br>Code | Event Name 🕶   | Event Date Time                | User ID  | Process<br>Instance | Message Text                                                            |
| UWSYS          | 0000316936    | 2013-05-13             | 0                                     | 01                 | CREATE        | Create Journal | 05/13/2013<br>5:08:56.000000PM | 00768516 |                     | Journal has been created by Create/Update Journal Entries<br>component. |
|                |               |                        |                                       |                    |               |                |                                |          |                     |                                                                         |

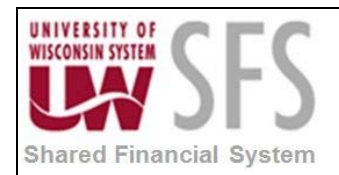

### IX. Configure SpeedTypes

You often have transactions in which you must enter the same combination of ChartField values repeatedly. By creating shortcut keys called SpeedTypes for these frequently used combinations of ChartFields, you can greatly increase journal entry efficiency and reduce errors.

*Navigation:* Set Up Financials/Supply Chain > Common Definitions > Design ChartFields > Define Values > SpeedTypes

| Favorites Main Menu >       | Set Up Financia   | s/Supply Chain              | > Common Definitions :          | > Design ChartFields > | Define Values > | SpeedTypes |
|-----------------------------|-------------------|-----------------------------|---------------------------------|------------------------|-----------------|------------|
| · · · ·                     |                   |                             | Ť                               | Ť                      | Ť               |            |
| SpeedTurse                  |                   |                             |                                 |                        |                 |            |
| Speed Types                 |                   |                             |                                 |                        |                 |            |
| Enter any information you h | nave and click Se | arch. Leave field           | s blank for a list of all value | es.                    |                 |            |
| Find an Existing Value      | Add a New Val     |                             |                                 |                        |                 |            |
| - Ind an Existing value     |                   | ue                          |                                 |                        |                 |            |
| 👻 Search Criteria           |                   |                             |                                 |                        |                 |            |
| SotiDe                      |                   | LIMAMI                      |                                 |                        |                 |            |
| SneedTyne Key               | - ·               | OVVINIL                     |                                 |                        |                 |            |
| User ID:                    | begins with       |                             |                                 |                        |                 |            |
| Primary Permission List:    | begins with -     |                             |                                 |                        |                 |            |
| Type of SpeedType:          | = •               | One User                    | <b></b>                         |                        |                 |            |
| Case Sensitive              |                   |                             |                                 |                        |                 |            |
|                             |                   |                             |                                 |                        |                 |            |
|                             |                   |                             |                                 |                        |                 |            |
| Search Clear E              | Basic Search 🔯    | <sup>e</sup> Save Search Ci | <u>riteria</u>                  |                        |                 |            |
| Search Results              |                   |                             |                                 |                        |                 |            |
| View All                    |                   | First 🔳                     | 1-2 of 2 🕟 Last                 |                        |                 |            |
| SetID SpeedType Key Us      | er ID Primary Pe  | rmission List Ty            | pe of SpeedType                 |                        |                 |            |
| UWMIL KW_PARK RE            | OS (blank)        | Us                          | er<br>or                        |                        |                 |            |
|                             | 75 (DIATIK)       | 05                          |                                 |                        |                 |            |
|                             |                   |                             |                                 |                        |                 |            |
| Find an Existing Value Ad   | d a New Value     |                             |                                 |                        |                 |            |
|                             |                   |                             |                                 |                        |                 |            |

#### A. <u>How To Find an Existing SpeedType Key:</u>

1. Click

Find an Existing Value

- 2. Enter Set/D
- 3. Enter or leave 'BLANK' SpeedType Key. This is any combination of up to 10 alpha/numeric characters. This will be the value will populate the Journal Line with your predefined Chartfield string values. You can use whatever makes sense. Examples: UWMIL has KW\_PARK\_CR for entering credits for the Kenilworth housing parking department.

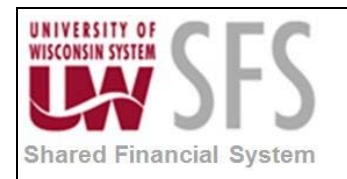

#### 4. Either

- a. Enter or leave 'BLANK' User ID for the one person that will have access to this SpeedType Key. OR
- b. Select or leave 'BLANK' Primary Permission List if this SpeedType Key will be available for all users for a particular institution that all have a particular Primary Permission List access. OR
- c. Leave both User ID and Primary Permission List 'BLANK'. Leaving these fields blank means you want this SpeedType Key available to all users for the Institution (SetID) NOTE: If you populate both the User ID AND the Primary Permission List, the system will default to the 'One User' option.
- 5. **Select** *Type of SpeedType* based on if this SpeedType Key will be created for
  - a. 'One User'. The user that you specify in the User ID field is authorized to use this combination.
  - b. 'One Permission'. Permission that you specify in the Primary Permission List field is authorized to use this combination.
  - c. 'Universal (All Users)'. All users are authorized to use this combination. To create a Universal SpeedType.
- 6. Click Search
- 7. **Select** any result hyperlinks to view the SpeedType Key chartfield setup

| Favorites Main Menu > Set U | Jp Financials/Supply Chain > Co | mmon Definitions > Design ChartFields > Define Values > Speed Types |
|-----------------------------|---------------------------------|---------------------------------------------------------------------|
|                             |                                 |                                                                     |
| SpeedType                   |                                 |                                                                     |
| SetID:                      | UWMIL                           | Û                                                                   |
| SpeedType Key:              | KW_PARK_CR                      |                                                                     |
| Type of SpeedType:          | One User                        | User ID: RDS                                                        |
| Description:                | KW PARK CREDIT                  |                                                                     |
| Account:                    | 9942                            | Crifs-Same Funds/Same Unit                                          |
| Fund Code:                  | 128                             | Auxiliary Enterprises                                               |
| Department:                 | 986110                          | Kenilworth Housing Financing                                        |
| Program Code:               | 8                               | Auxiliary Enterprises                                               |
| Class Field:                |                                 |                                                                     |
| PC Business Unit:           |                                 |                                                                     |
| Project:                    |                                 |                                                                     |
| Activity:                   |                                 |                                                                     |
| Affiliate:                  |                                 |                                                                     |
| Currency Code:              |                                 |                                                                     |
| Statistics Code:            |                                 |                                                                     |
|                             |                                 |                                                                     |
| Return to Search            | h Previous in List              | tin List. 😰 Notify 😥 Refresh                                        |

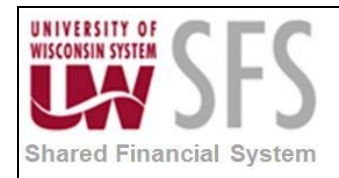

#### B. <u>How to Add a New SpeedType Key:</u>

| Favorites Main Menu >     | Set Up Financials/Supply Chain | > | Common Definitions                      | > | Design ChartFields | > | Define Values | > | SpeedTypes |
|---------------------------|--------------------------------|---|-----------------------------------------|---|--------------------|---|---------------|---|------------|
|                           |                                |   | , i i i i i i i i i i i i i i i i i i i |   |                    |   |               |   |            |
|                           |                                |   |                                         |   |                    |   |               |   |            |
| SpeedTypes                |                                |   |                                         |   |                    |   |               |   |            |
|                           |                                |   |                                         |   |                    |   |               |   |            |
| Find on Eviating Value    | Add a New Value                |   |                                         |   |                    |   |               |   |            |
| Eind an Existing value    | Add a New Value                | _ |                                         | - |                    | - |               |   |            |
|                           |                                |   |                                         |   |                    |   |               |   |            |
| SetID:                    | UWSYS                          |   |                                         |   |                    |   |               |   |            |
| SpeedType Key:            | HEALTH_AP                      |   |                                         |   |                    |   |               |   |            |
| User ID:                  | 00768516                       |   | Q                                       |   |                    |   |               |   |            |
| Primary Permission List:  |                                |   | Q                                       |   |                    |   |               |   |            |
|                           |                                |   |                                         |   |                    |   |               |   |            |
|                           |                                |   |                                         |   |                    |   |               |   |            |
| Add                       |                                |   |                                         |   |                    |   |               |   |            |
|                           |                                |   |                                         |   |                    |   |               |   |            |
|                           |                                |   |                                         |   |                    |   |               |   |            |
| Find an Existing Value Ad | id a New Value                 |   |                                         |   |                    |   |               |   |            |
|                           |                                |   |                                         |   |                    |   |               |   |            |

- 1. Click Add a New Value
- 2. Enter Set/D
- 3. Enter SpeedType Key. This is any combination of up to 10 alpha/numeric characters. This will be the value will populate the Journal Line with your predefined Chartfield string values. You can use whatever makes sense. Examples: UWMIL has KW\_PARK\_CR for entering credits for the Kenilworth housing parking department.
- 4. Either
  - a. Enter User ID for the one person that will have access to this SpeedType Key. OR
  - b. **Select** *Primary Permission List* if this SpeedType Key will be available for all users for a particular institution that all have a particular Primary Permission List access. OR
  - Leave both User ID and Primary Permission List 'BLANK'. Leaving these fields blank means you want this SpeedType Key available to all users for the Institution (SetID)
     NOTE: If you populate both the User ID AND the Primary Permission List, the system will default to the 'One User' option.
- 5. Click Add

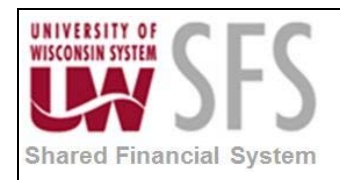

| Favorites Main Menu > Set U | p Financials/Supply Chain > Com | non Definitions > Design ChartFields > Define Values > Speed Types |                        |
|-----------------------------|---------------------------------|--------------------------------------------------------------------|------------------------|
|                             |                                 | • • •                                                              |                        |
|                             |                                 |                                                                    |                        |
| SpeedType                   |                                 |                                                                    |                        |
| SetID:                      | LIWSYS                          |                                                                    |                        |
| SpeedType Key:              | HEALTH_AP                       |                                                                    |                        |
| Type of SpeedType:          | One User                        | User ID: 00768516                                                  |                        |
| Description:                | Health Ins Payable - State      |                                                                    |                        |
| Account:                    | 7224                            | Health Insurance Pavable-State                                     |                        |
| Fund Codo:                  | 000                             |                                                                    |                        |
| Pana dravet                 | 900                             |                                                                    |                        |
| Department:                 | 980980                          |                                                                    |                        |
| Program Code:               | 1                               | 🧠 Institutional Support                                            |                        |
| Class Field:                |                                 |                                                                    |                        |
| PC Business Unit:           |                                 |                                                                    |                        |
| Project:                    |                                 |                                                                    |                        |
| Activity:                   |                                 |                                                                    |                        |
| Affiliate:                  |                                 |                                                                    |                        |
| Currency Code:              |                                 |                                                                    |                        |
| Statistics Code:            |                                 | Q                                                                  |                        |
|                             |                                 |                                                                    |                        |
|                             | afraah                          |                                                                    | Add III Undate/Display |
|                             | CII C511                        |                                                                    | Add / Opdate/Display   |

- 6. Enter Description. Up to 30 characters
- 7. Enter any combination of Chartfield values that will always be entered for this type of SpeedType Key
  - a. Account
  - b. Fund Code
  - c. Department
  - d. Program Code
  - e. Class Field
  - f. PC Business Unit
  - g. Project
  - h. Activity
  - *i.* Affiliate UW does not need this field configured here
  - j. Currency Code UW does not need this field configured here
  - k. Statistics Code UW does not need this field configured here
- 8. Click Save

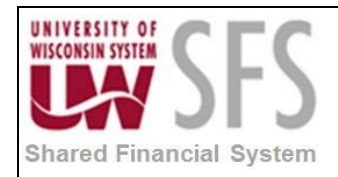

#### C. <u>How to Delete a single SpeedType</u>

1. Follow the instructions on <u>How to Find an Existing SpeedType Key</u> above.

| SpeedType          |                            |                                |
|--------------------|----------------------------|--------------------------------|
| SetID:             | UWSYS                      |                                |
| SpeedType Key:     | HEALTH_AP                  |                                |
| Type of SpeedType: | One User                   | User ID: 00768516              |
| Description:       | Health Ins Payable - State |                                |
| Account:           | 7224                       | Realth Insurance Payable-State |
| Fund Code:         | 980                        | Employer's Share Fr Ben Clrng  |
| Department:        | 980980                     | Fringe Clearing                |
| Program Code:      | 1                          | Institutional Support          |
| Class Field:       |                            |                                |
| PC Business Unit:  |                            |                                |
| Project:           |                            |                                |
| Activity:          |                            |                                |
| Affiliate:         |                            |                                |
| Currency Code:     |                            |                                |
| Statistics Code:   |                            |                                |

2. Click  $\widehat{\blacksquare}$ . You will receive a confirmation pop up message.

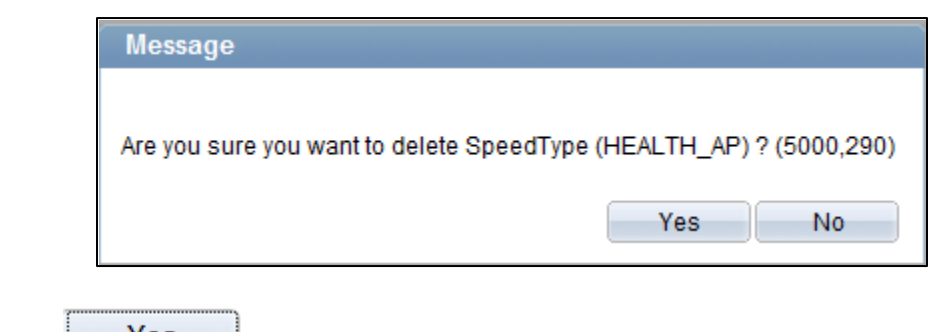

3. Click Yes . You will be returned to the SpeedType Search page.

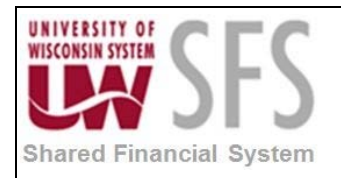

# **Revision History**

| Author         | Version | Date       | Description of Change                                                          |  |  |  |
|----------------|---------|------------|--------------------------------------------------------------------------------|--|--|--|
| Martha Mendoza | 1.0     | 12/10/2012 | Initial Draft                                                                  |  |  |  |
| Linda Diring   | 1.1     | 05/13/2013 | Revised and updated                                                            |  |  |  |
| Susan Kincanon | 1.2     | 05/13/2013 | Review and edit                                                                |  |  |  |
| Linda Diring   | 1.3     | 05/16/2013 | Added Audit Logs section                                                       |  |  |  |
| Susan Kincanon | 1.4     | 05/16/2013 | Final review and publish to website                                            |  |  |  |
| Jon Ahola      | 1.5     | 06/27/2013 | Final review                                                                   |  |  |  |
| Susan Kincanon | 2.0     | 08/05/2013 | Added Configure SpeedTypes section                                             |  |  |  |
| Linda Diring   | 2.1     | 08/18/2013 | Suggestions and changes to SpeedType<br>section                                |  |  |  |
| Susan Kincanon | 2.2     | 08/26/2013 | Changes incorporated into doc, added WISDM filename size limitation, republish |  |  |  |